## 如何確定精緻網的 open id 是否有開通

一、註冊

請先上精緻教師專業發展評鑑網站(http://atepd.moe.gov.tw/) 註冊。

二、確認

1. 註冊後,請登入確認註冊成功,並點「基本資料維護」,以出現子選單,再選「教師資料管理」

| <ul> <li>         たるとしていた。         ためのでは、         ためのです。         ためのです。         たのです。         たのです。</li></ul> |                  |  |  |
|----------------------------------------------------------------------------------------------------|------------------|--|--|
| 作業專區 最新消息                                                                                                    | 研習活動 專業人力 資源專    |  |  |
| - 隱藏功能列<br>您好!<br>登出                                                                                                    | ■ 登入首頁 / 站內訊息    |  |  |
| 謝十意 進入ePortfolio<br>教師(個人) ▼                                                                                                    | 收件日期             |  |  |
| 基本資料維護                                                                                                    | 目前在第1/0頁,共0筆 第一頁 |  |  |
| 教師資料管理<br>- 我的研習紀錄                                                                                                    |                  |  |  |
| 評鑑與認證相關作業(教師)                                                                                                    |                  |  |  |

2. 檢查 OPEN ID 狀態,第一次註冊會出現否,請點選「否」字

| - 隱藏功能列                         | ■ 登入首頁 / 基       | 本資料維護 / 教師基本資料管理 |
|---------------------------------|------------------|------------------|
| 您好!   登出     謝千慧   進入ePortfolio |                  | 確定儲存             |
| 教師(個人) 🔹                        | * 為必填(如有疑義       | ,請洽系統服務團隊)       |
|                                 | 剾帳號資料            |                  |
| 基本資料維護                          | * 姓名             | 謝千慧              |
| - 教師資料管理                        | * 身分證            |                  |
| • 我的面首紀錄                        | 統一編號             |                  |
| 評鑑與認證相關作業(教師)                   | /居留證號            |                  |
|                                 | * 帳號             |                  |
|                                 | * Email          |                  |
|                                 | *密碼              |                  |
|                                 | * 密碼確認           |                  |
|                                 | OPEN ID 開通<br>狀態 | 「否」              |

## 3·這時會出現一個藍色的網站,需要輸入帳號、密碼,

帳號、密碼是「全國教師進修網」的帳號、密碼。

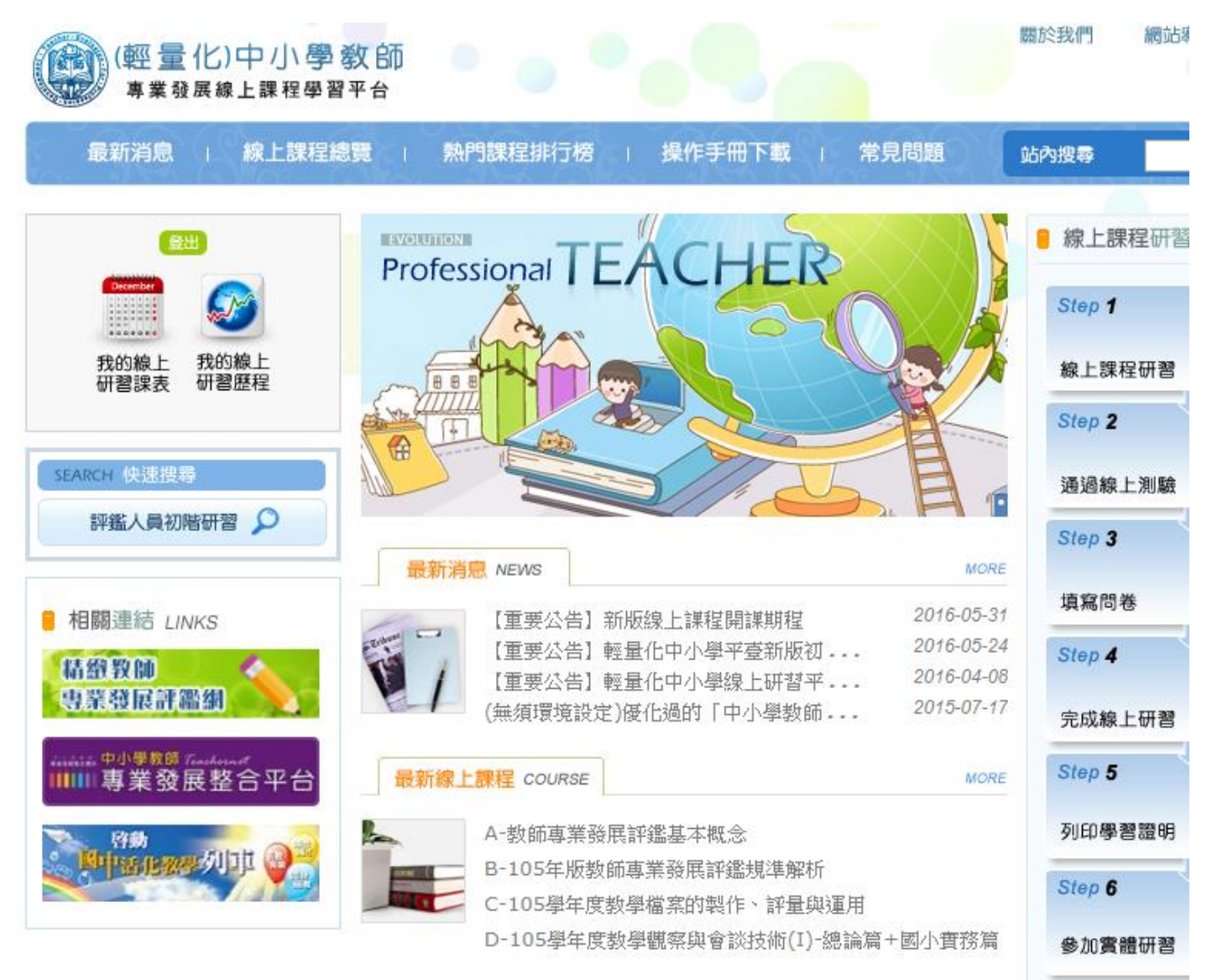

解說到此,祝大家操作順利。